## Stabilometrie se zátěží

Test statické rovnováhy pomocí tenzometrické plošiny FITRO propojené s počítačem.

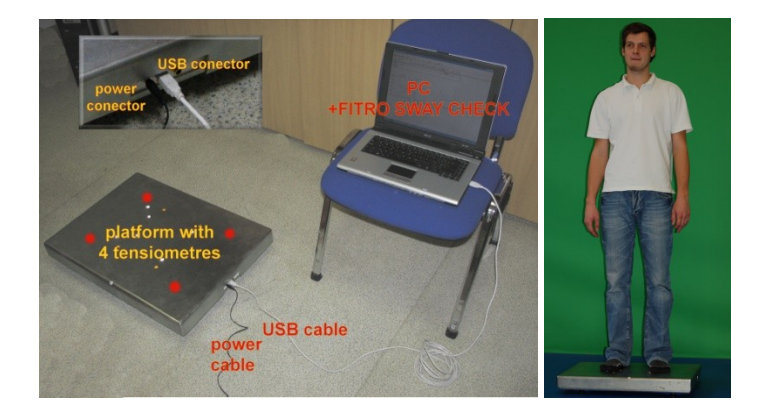

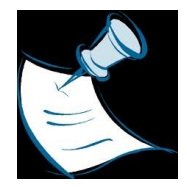

Testovaný je po dobu 20s změřen ve stoji mírném rozkročném (přirozený postoj – chodidla cca v šíři ramen.

Následně provede mimo plošinu 10x cyklus dřep-výskok s pažemi do vzpažení-dřepvzpor ležmo ("angličáky" – analogie burpee testu s výskokem)).

Poté neprodleně provádíme druhé měření po dobu 20s na plošině ve stejném postoji.

Na počítači spustíme program pomocí ikony

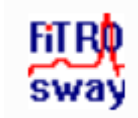

Otevře se dialogové okno programu FITRO sway check, kde klikneme na ikonu umožňující zadání základních dat pro měřenou osobu. Vyplňujeme: Name (jméno), pohlaví male (muž) nebo female (žena) a číselný údaj vyplňíme v kg u hmotnosti (weight) a v cm u výšky (height). Poté potvrdíme OK.

| SwayP - FiTRONiC                       |                                     | × |
|----------------------------------------|-------------------------------------|---|
| File Subject Exercise View SetuP About |                                     |   |
| 📔 🚔 🔚 🔓 🎆 🎒 🏋 😽 👁 🤻 🖆                  | ≠; ≠ <sub>M</sub> 123 DIF 📅 👯 🖽 🛛 🦓 |   |
| <u></u>                                |                                     |   |
|                                        |                                     |   |
| SwayP - FiTF                           | RONIC                               |   |
| File Subject                           | Exercise View SetuP About           |   |
| 🖉 🖨 🔓                                  | 🕞 🖨 ( 🏋 ) 😤 👁 🤻                     |   |
|                                        | <b></b>                             |   |
|                                        | Δ                                   |   |
|                                        | II                                  |   |
|                                        | Subject dialog                      |   |
|                                        | Name                                |   |
|                                        |                                     |   |
|                                        | Sex                                 |   |
|                                        | r female 0 0                        |   |
|                                        | s. IIde                             |   |
|                                        | Comment 1                           |   |
|                                        | Comment 2                           |   |
|                                        |                                     |   |
|                                        | Comment 3                           |   |

| File Subject Exercise View SetuP About                                                                            |     |
|----------------------------------------------------------------------------------------------------|-----|
|                                                                                                    |     |
| 😂 🖬   😂 📑 🚔   🏋   Ў 👁 🤻   ឪ ឪ₁ ឪ⋈ ¹₂₃ DIK 📅 🕌 🕰 t                                                                 |     |
| Start Exit Center                                                                                                 |     |
| Dialog                                                                                                    |     |
|                                                                                                    |     |
| Saving intervals (s)                                                                                              |     |
| 10                                                                                                    |     |
| - Sensitivity                                                                                                    |     |
| C Up to 130 kg                                                                                                    |     |
| Up to 90 kg                                                                                                    |     |
|                                                                                                    |     |
| Cancel OK                                                                                                    |     |
|                                                                                                    |     |
|                                                                                                    |     |
| Intelligence         SwayP - FiTRONic           Eile         Subject         Everying         View         Setup. | Abo |
| nasledne klikneme na zluty symbol pro pocatek komunikace 🛛 🖆 🖬 🖆 🏋 🎒                                              | ⊳ ₹ |
|                                                                                                    |     |
| Pokud se objeví chybové hlášení , je problém v komunikaci                                                         |     |
| překontrolujeme zapojení kabelů a zdroje. Je-li třeba.                                                            |     |
| nainstalujeme ovladač zařízení z adresáře                                                                         |     |
| s programem FITRO sway check.                                                                                     | ×   |
|                                                                                                    |     |
| Error in communication                                                                                            |     |
|                                                                                                    |     |
|                                                                                                    |     |
| ОК                                                                                                    |     |

V položce "SetuP" zkontriolujeme nastavení doby trvání testu a to na 20 sekund.

Pokud je vše v pořádku objeví se následující okno, kde vlevo vidíme zjednodušený model plošiny s průmětem centra tlaku, vpravo kontinuální výchylku do předozadní a pravolevé osy.

| SwayP - FiTRONiC                                                                                                    |                                                                                                    |                                                                            |
|----------------------------------------------------------------------------------------------------|----------------------------------------------------------------------------------------------------|----------------------------------------------------------------------------|
| File Subject Exercise View                                                                                                    | SetuP About                                                                                                    |                                                                            |
| 🗃 🖬 😫 🙀 🕉 🕺                                                                                                    | 😵 👁 🍹 🖆 🖆 🗐 🕺 💱 DIF 📅 👯 📾 🤶                                                                                                    |                                                                            |
| Start Exit                                                                                                    | Center                                                                                                    |                                                                            |
| Name:                                                                                                    | We                                                                                                    | ight: 0                                                                    |
| Attempt: 1                                                                                                    |                                                                                                    |                                                                            |
| COP (mm)<br>50<br>40<br>30<br>20<br>10<br>0<br>-10<br>-20<br>-30<br>-40<br>-50<br>-50<br>-40<br>-50<br>-50<br>-40<br>-50<br>-10<br>0<br>10<br>20<br>-10<br>-10<br>-10<br>-50<br>-10<br>-10<br>-50<br>-10<br>-10<br>-50<br>-10<br>-50<br>-50<br>-50<br>-50<br>-50<br>-50<br>-50<br>-5 | COP-X (mm)<br>50 100<br>40 80<br>30 60<br>20 40<br>10 20<br>0 0<br>-10 -20<br>-20 -40<br>-30 -60<br>-40 -80<br>-50<br>Time: 0,00 Heart 40 | COP-Y (mm)<br>100<br>80<br>60<br>40<br>20<br>0<br>-20<br>-40<br>-60<br>-80 |
| Ready                                                                                                    |                                                                                                    | NUM //                                                                     |

Dáme testované osobě povel, aby se postavila na plošinu do výchozí pozice, necháme ji zklidnit a poté upozorníme na začátek měření.

Klikneme na symbol "center" a symbol "start", čímž započne měření trvající 20s. Měření můžeme zrušit kliknutím na symbol "exit"

Měření trvá 20 sekund.

Po měření necháme testovanou osobu sestoupit z plošiny, požádáme aby provedla 10 celých cyklů dřep – výskok – dřep – vzpor ležmo.

Ihned po ukončení zátěže se TO znovu postaví na plošinu a změříme statickou rovnováhu po zátěži.

Měření trvá opět 20 sekund a mělo by následovat do 10 sekund po zátěži.

Po skončení obou měření nezapomeneme data uložit pomocí symbolu diskety do lokality, kterou můžeme libovolně zvolit a pod libovolné jméno.

Poté zavřeme program.

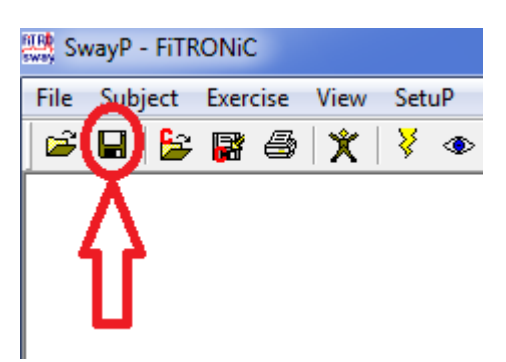

Prohlížet data je zpětně možno po opětovném spuštění programu, pokud v položce "File" klikneme na "Open" a zvolíme požadovaný soubor z adresářové struktury.

| SwayP - FiTRONiC                                                                                                    |                                                                         |
|----------------------------------------------------------------------------------------------------|-------------------------------------------------------------------------|
| ile Subject Exercise View SetuP About                                                                                                    |                                                                         |
|                                                                                                    |                                                                         |
| Attempt: Attempt No. 2 FRev Rev StepRev Pause StepForv Forw FForw Stop COP COP Attempt                                                                                                    | .11                                                                     |
| Name: Weight: 0                                                                                                    |                                                                         |
| Attempt: 2                                                                                                    |                                                                         |
| $\begin{array}{c} \text{COP (mm)} \\ 50 \\ 40 \\ 30 \\ 20 \\ 20 \\ 20 \\ 10 \\ 0 \\ -10 \\ -20 \\ -30 \\ -50 \\ -50 \\ $ | -Y (mm)<br>100<br>80<br>60<br>40<br>20<br>0<br>-20<br>-40<br>-60<br>-80 |
| rvený symbol blesku ጆ slouží pro spuštění simulace předešlého měření. Na pracovním                                                                                                    | oanelu                                                                  |
| ttempt: Attempt No. 2  FRev Rev StepRev Pause StepForm Form FForm Stop COP                                                                                                    | COPAI                                                                   |
| k la vyhrat pokus, ktorý skorno slodovat o ovládat jej stopdordnými tložítky jeko po pře                                                                                                    | a ráy a či                                                              |
| ačítka ze vybrat pokuš, který chceme sledovat a ovládat jej standardními tlačitky jako na prel<br>ačítka ze a ze odkazují na numerický popis měření a to celkově nebo rozdělený po se                                                                                                    | kundách.                                                                |
| ačítko 📑 zobrazí kompletní numerický záznam všech dat.                                                                                                    |                                                                         |

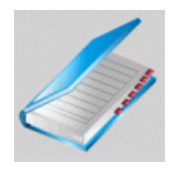

Z měření zaznamenáváme:

doplnit

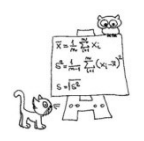

Statistické zpracování výsledků